# ADMITERE MASTER 2020 Ştiinţe penale şi criminalistică

## Informații examen

Concursul va avea loc în data de 10.09.2020, de la ora 10.00.

#### Informații acces link MEET

**Examenul va fi unul de tip** *grilă* și se va desfășura online (cu supraveghere audio / video) prin intermediul **platformei Google**, fiind accesibil doar utilizatorilor instituționali (@law.ubbcluj.ro).

Pe contul de e-mail asociat acestui cont instituțional veți primi și rezultatele și orice alte informații suplimentare.

Pentru a susține concursul, toți candidații au obligația de a se loga la o întâlnire Google Meet, în cadrul căreia se va realiza legitimarea și supravegherea pe parcursul desfășurării examenului.

Logarea presupune accesarea link-ului de examen, iar ulterior, accesarea butonului Join Now.

**Linkul pentru Google MEET** (*examen*) se va accesa de pe pagina Facultății – secțiunea Admitere Master – Calendarul Examenelor – "Concurs MASTER DREPT PENAL".

# ATENŢIE! INFORMAŢII TEHNICE

- Accesul la linkul de MEET este rezervat doar utilizatorilor instituționali.
- Vă rugăm să fiţi online pe linkul de MEET începând cu ora 09.00, pentru a putea soluţiona eventuale probleme tehnice, respectiv pentru a putea parcurge procedura de legitimare.
- Vă rugăm să vă logați de pe calculator (laptop / desktop) şi prin excepție de pe telefonul mobil. Este necesar ca aparatul să aibă acces la microfon şi cameră web, care vor trebui pornite la solicitarea examinatorilor.
- Utilizaţi browserul Google Chrome.
- Este necesar să aveţi la îndemână cartea de identitate / paşaportul şi carnetul de student. Toţi candidaţii vor fi legitimaţi.

#### Informații desfășurare concurs

- Concursul va consta în 45 de grile cu 3 variante de răspuns. Este posibil să existe 1 2 3 răspunsuri corecte.
- Timpul de lucru: 50 minute.
- Se va completa un formular Google Forms prin intermediul platformei Google. Formularul vă va fi pus la dispoziţie în ziua de examen, pe Google Meet. După deschiderea formularului, accesul la întrebările de examen propriu-zise se va realiza doar după introducerea, în acel formular, a unui cod ce vă va fi comunicat pe Google Meet, înainte de începerea examenului.
- După ce veţi răspunde la toate întrebările din formular (prin selectarea variantelor pe care le consideraţi corecte), pentru ca răspunsurile dumneavoastră să fie înregistrate şi evaluate, trebuie să accesaţi butonul Submit din partea de jos a paginii în măsura în care nu înregistraţi răspunsurile în această manieră până la expirarea timpului de lucru, lucrarea dumneavoastră nu va fi punctată. Accesarea butonului Submit nu vă va mai permite să reveniţi asupra răspunsurilor!
- După înregistrarea răspunsurilor prin accesarea butonului Submit, fiecare student va primi pe adresa instituţională de e-mail o copie a răspunsurilor sale, fără barem.
- Baremul și punctajul obținut vă vor fi comunicate tot prin email, *după expirarea timpului de examinare.*

## Notă finală

Nota finală se obține prin împărțirea la zece a punctajului obținut la examenul grilă și include și punctele din oficiu.